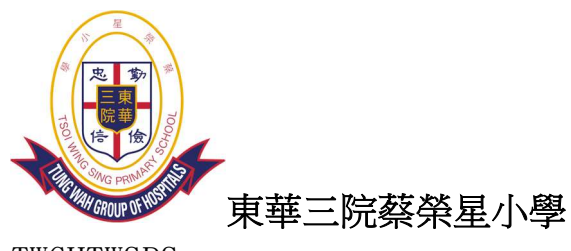

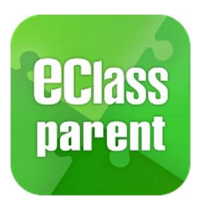

華三院 東

蔡榮星小學

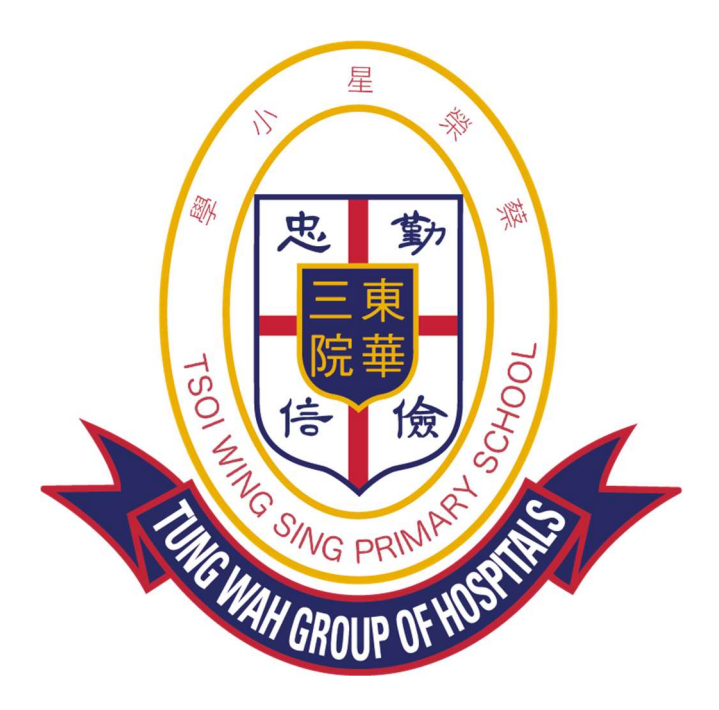

# eClass Parent App 手機應用程式 家長使用手冊

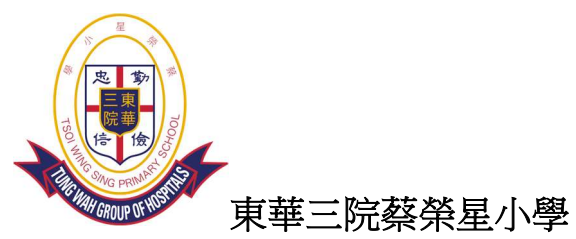

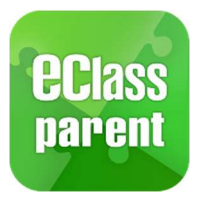

### 內容

| 甚麼是 eClass Parent App? | 3    |
|------------------------|------|
| 如何下載?                  | 3    |
| 登入方法                   | 4    |
| eClass Parent App 功能   | 5-6  |
| 即時訊息                   | 7    |
| 學校宣佈                   | 8    |
| 電子通告                   | 8    |
| 繳費通告及繳費紀錄              | 9-11 |
| 校曆表                    | 112  |
| 家課表                    | 12   |
| 課外活動                   |      |

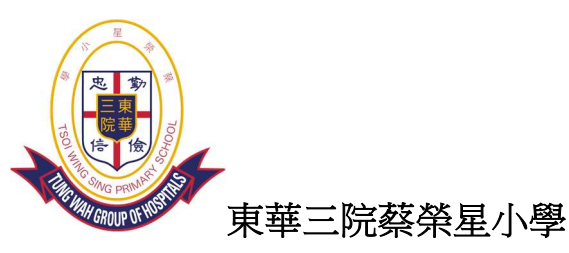

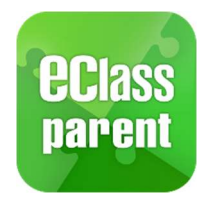

### 甚麼是 eClass Parent App?

eClass Parent App 是一個手機應用程式,能夠讓學校很容易和迅速把相關資料傳遞給家長。家長亦可以利用這程式簡單容易地了解子女和學校最新消息。

### 如何下載?

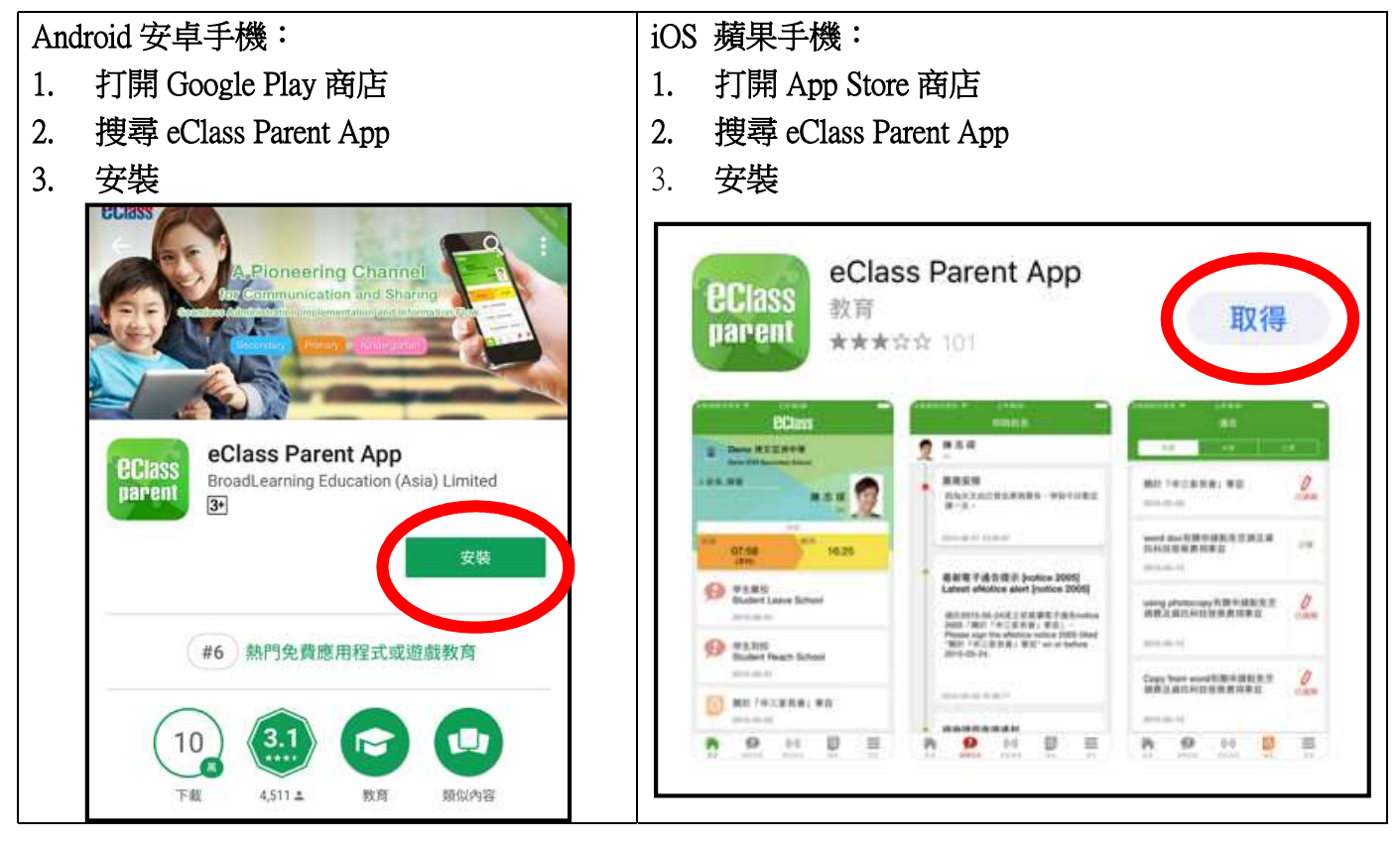

#### 備註

請定期更新 Apps

iOS 的客戶需要依據 App Store 中的相容性指引方可下載 Parent App \*若 Android 手機不能於 Google Play 安裝 ,可到以下網址安裝 APK http://eclass.com.hk/apk/eclass\_app\_apk.php \*不同牌子 / 平台 / 版本的流動裝置或會有不同的設定方法。

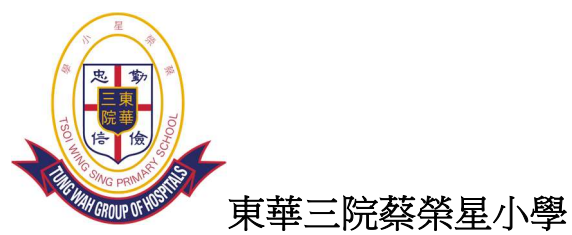

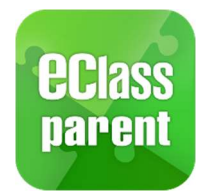

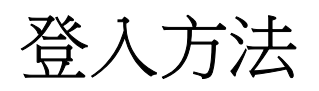

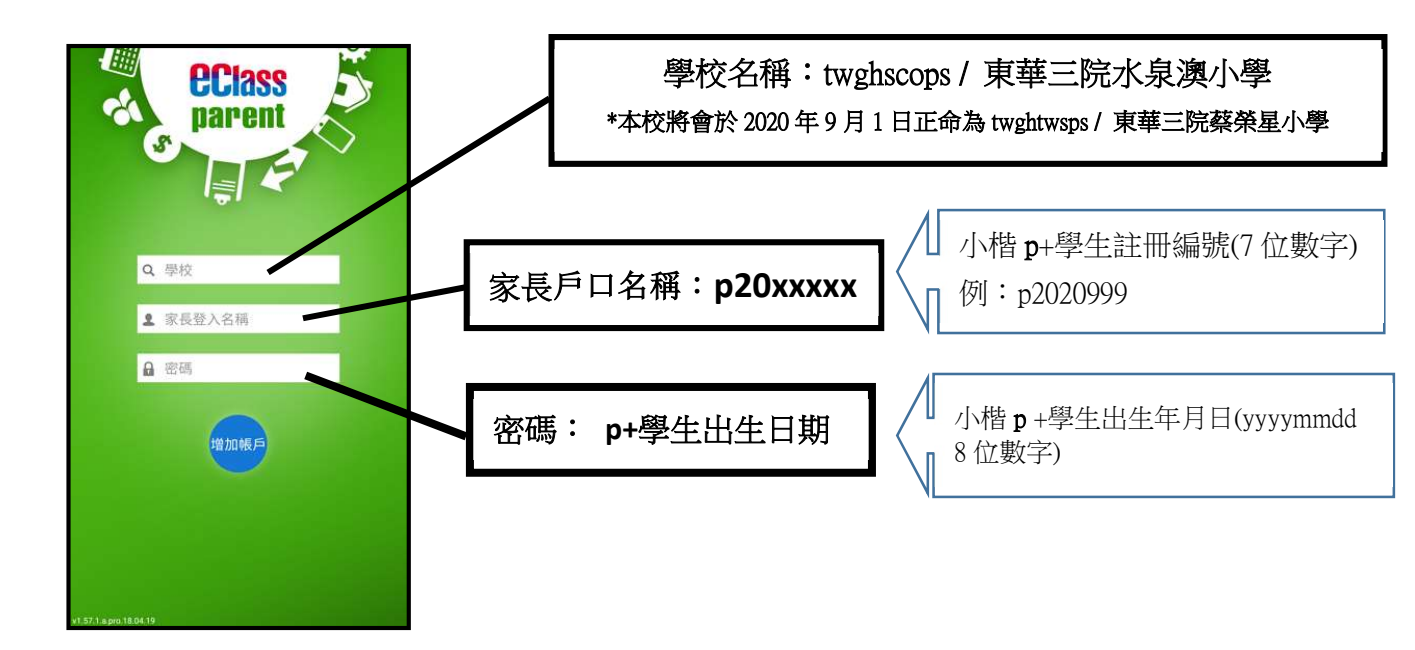

登入後,eClass App 會顯示「我的帳戶」頁面,列出學生的帳戶資料,包括姓名、班別、學號及學生相片,而學生相片則由校方整批上載,可能暫未顯示相片。

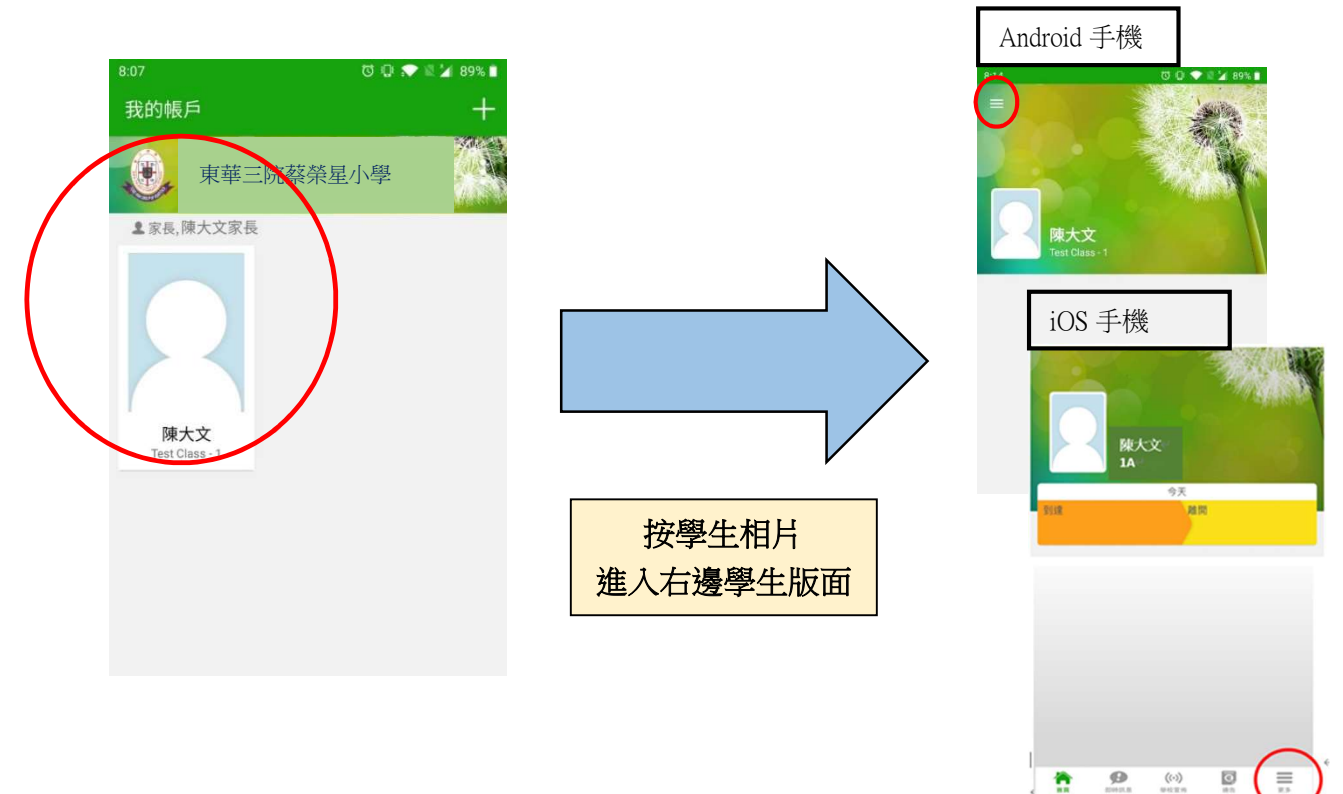

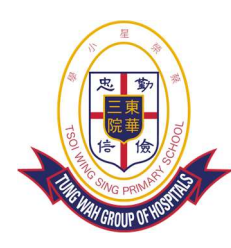

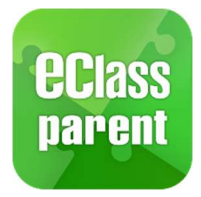

TWGHTWSPS

### eClass Parent App 功能

- 1. 即時訊息(查詢學校緊急資訊,子女考勤記錄)
- 2. 學校宣佈(3種宣佈方式:校園最新消息(全校性、班主任宣佈、通訊欄)
- 3. 電子通告(查閱及簽署學校通告)
- 4. 繳費通告及繳費紀錄(簽需交款項通告及繳費、查閱戶口結存)
- 5. 校曆表(查閱假期、學校事項、教學事項、小組事項)
- 6. 家課表(查看每天家課)
- 7. 課外活動(檢視不同課外活動資料)

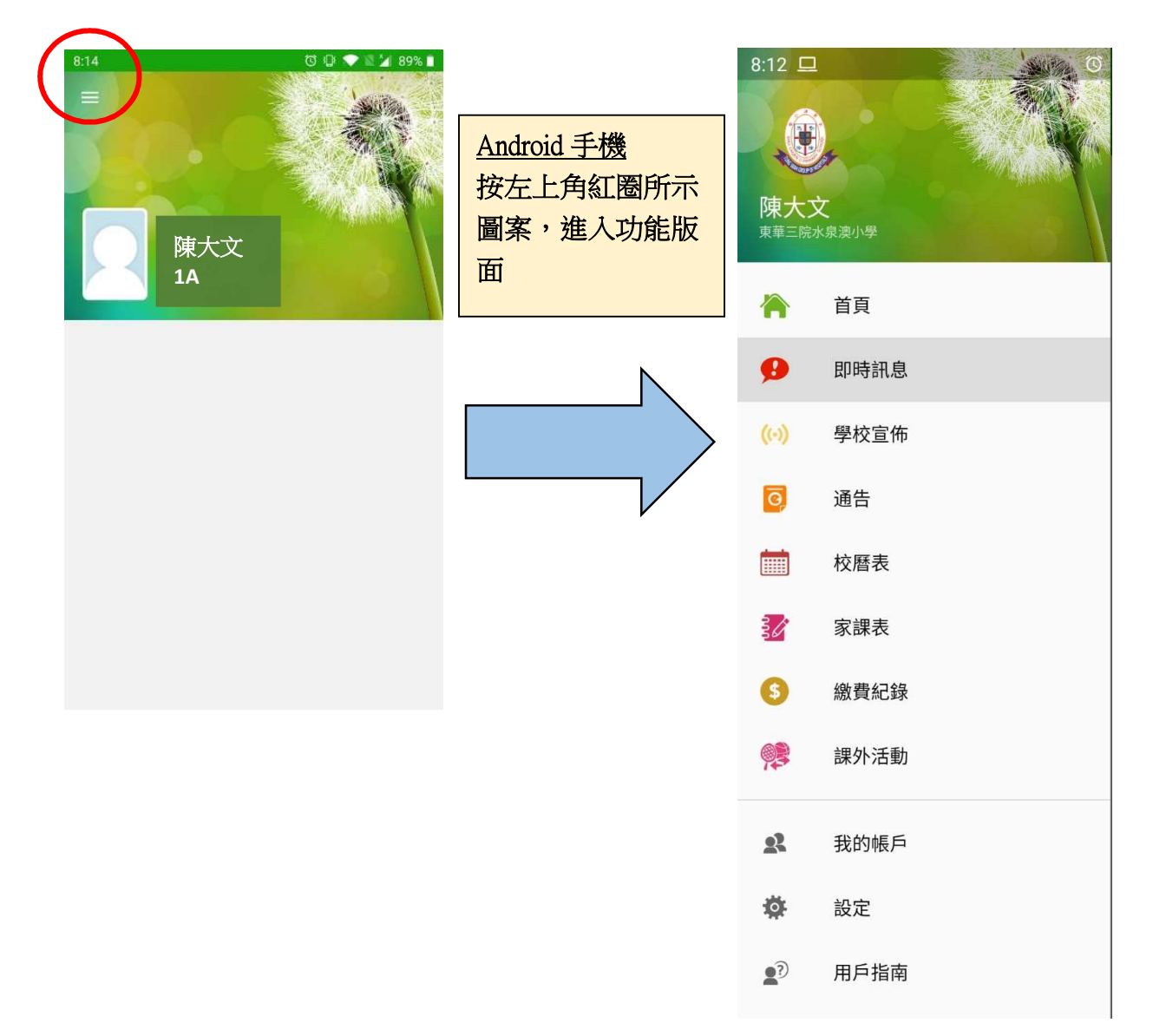

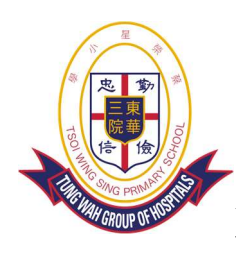

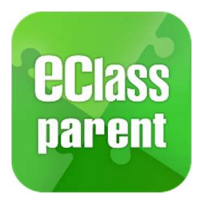

TWGHTWSPS

|                           |               |       | 更多                   |                |    |
|---------------------------|---------------|-------|----------------------|----------------|----|
|                           | ¢* =          | 考勤紀錄  |                      |                | >  |
| 陳大文                       | <b>***</b>    | 校曆表   |                      |                | >  |
| 1A                        | 30            | 家課表   |                      |                | >  |
| 今天<br>到達<br>離開            | <b>(\$)</b> # | 繳費紀錄  |                      |                | >  |
|                           | <b>93</b> i   | 課外活動  |                      |                | >  |
| iOS手機                     |               | 網上學習表 |                      |                | >  |
| 按 二下 角 红 图 所 元            |               |       |                      |                |    |
| 圖案,進入功能版                  | <b>R</b> =    | 我的帳戶  |                      |                | >  |
| 面<br>一                    | <b>1</b>      | 用戶指南  |                      |                | >  |
|                           | <b>2</b> 0 j  | 受權協議  |                      |                | >  |
|                           |               | 私隱政策  |                      |                | >  |
| 🏠 🤧 🛞 🖸 (=                | (j)           | 關於我們  |                      |                | >  |
| <b>首頁</b> 即時訊息 學校宣佈 過告 更多 |               |       |                      |                |    |
|                           | 合             | 即時訊息  | <b>((•))</b><br>學校宣佈 | <b>闷</b><br>通告 | 更多 |

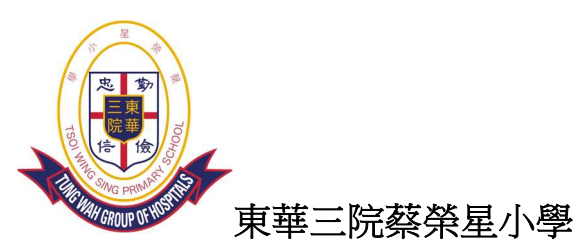

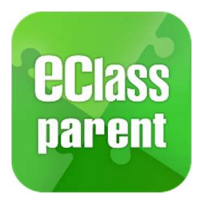

## 1. 即時訊息 9

|                                                      | Android                                                                                                    | iOS                                                                                                    |
|------------------------------------------------------|----------------------------------------------------------------------------------------------------|----------------------------------------------------------------------------------------------------|
| 即時訊息<br>推播通知<br>手機效果                                 | Kom eClass Parent 』1 //#新信息 ↓ 13:58<br>To: 鍾 小 激<br>3/4家長日時間: 你好家長,請於9:15a.m.來到2A課室。                                                                                                    | ➡ ECLASS PARENT now 3/4家長日時間 你好家長,請於9:00a.m.來到2A課室。                                                                                                    |
| 即時訊息<br>手機檢視<br>(可已開訊息)<br>(古已時訊息)<br>家長可查詢<br>通知,可透 | ● 新日         ● 新日         ● 新日         ● 新日         ● 新日         ● 新日         ● 新日         ● 新日         ● 新日         ● 新日         ● 新日         ● 新日         ● 新日         ● 新日         ● 新日         ● 新日         ● 新日         ● 秋田         ● 秋田         ● 秋田 | 今天       階間         07:55       16:30         (準時)       16:30         (少)       學校宣佈       要多         明天拍攝班級相片       2018-09-10       要多         2018-09-10       2018-09-10       夏夏         2018-09-10       (少)       (少)         (少)       (少)       (少)       (少)         (少)       (少)       (少)       (少)         (少)       (少)       (少)       (少)         (少)       (少)       (少)       (少)         (少)       (少)       (少)       (少)       (少)         (少)       (少)       (少)       (少)       (少)         (少)       (少)       (少)       (少)       (少)         (少)       (少)       (少)       (少)       (少)         (少)       (少)       (少)       (少)       (少)         (少)       (少)       (少)       (少)       (少)       (少)         (四)       (四)       (四)       (四)       (四)       (四)         (四)       (四)       (四)       (四)       (四)       (四)       (四)         (四)       (四)       (四)       (四)       (四)       (四)       (四) |
| Parent App 1<br>已讀訊息會<br>未讀訊息則                       | 1479。<br>以紅色圓點表示;                                                                                                    |                                                                                                    |
| 學<br>(注                                              |                                                                                                    | 費子弟鍾 小 激於2018-05-18缺席。<br>Please be informed that your child 鏈 小 激<br>was absent from school on 2018-05-18.<br>2018年5月18日 04:10:10 下午                                                                                                    |

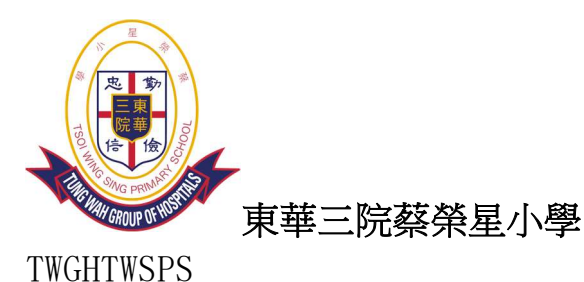

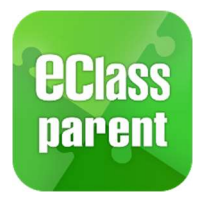

2.學校宣佈

3 種宣佈方式:校園最新消息(全校性)、班主任宣佈、通訊欄;家長可緊貼最新消息。

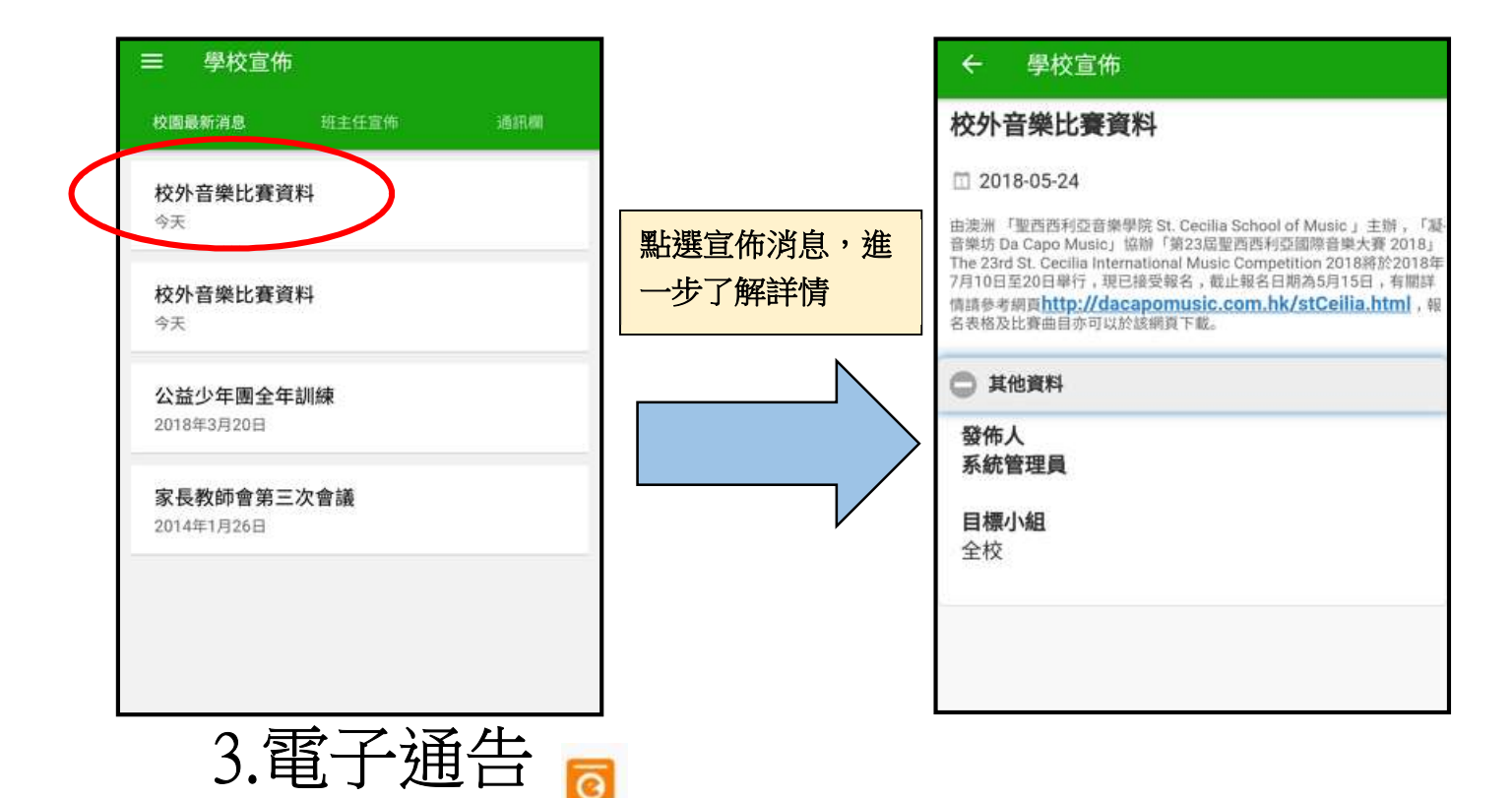

家長可查閱及簽署學校通告,留意學校將會在此發放繳費通告。

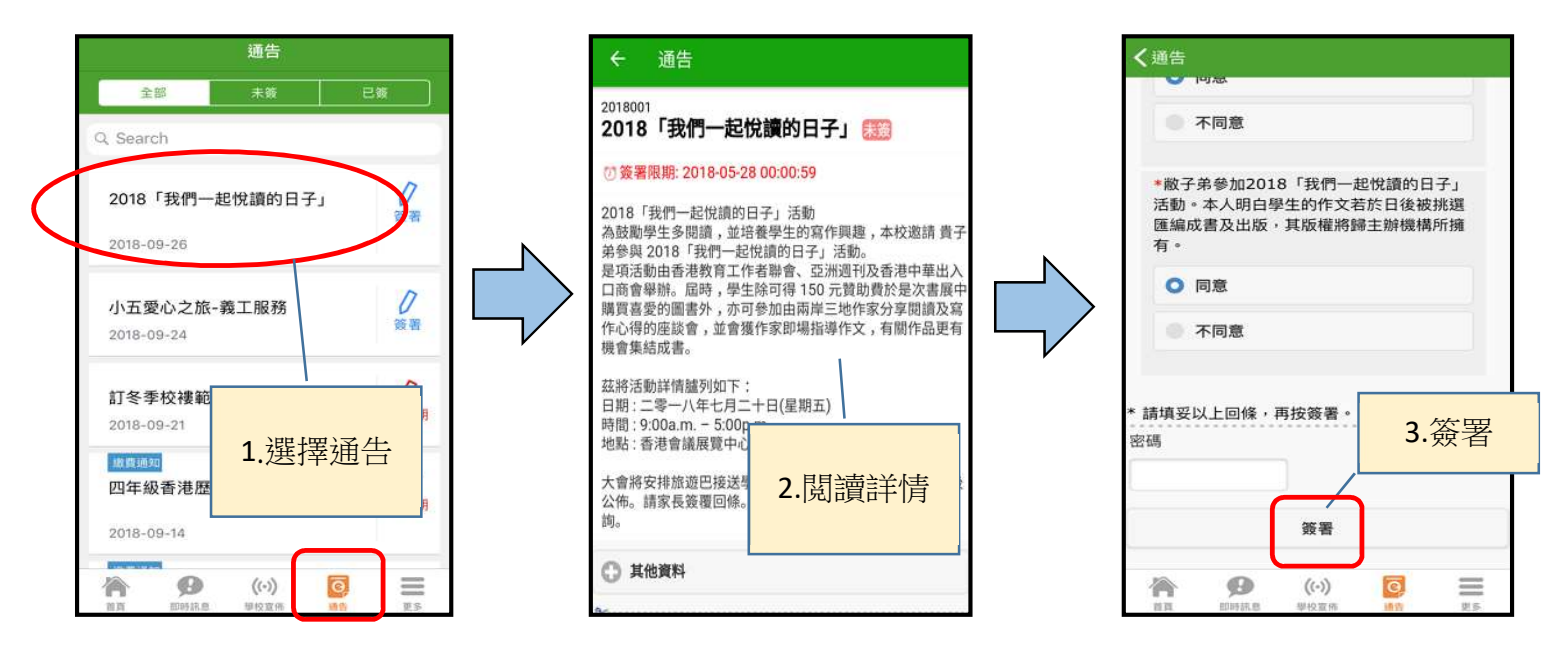

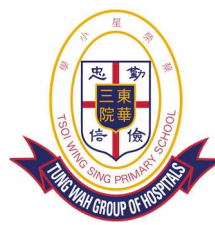

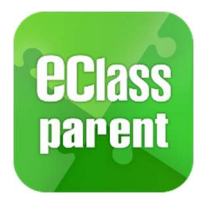

TWGHTWSPS

### 4.繳費通告及繳費紀錄 🌖

家長簽繳費通告,並使用 Alipay Hong Kong 支付寶香港繳交學校指定費用。(訂餐、校車及 其他特別費用除外)

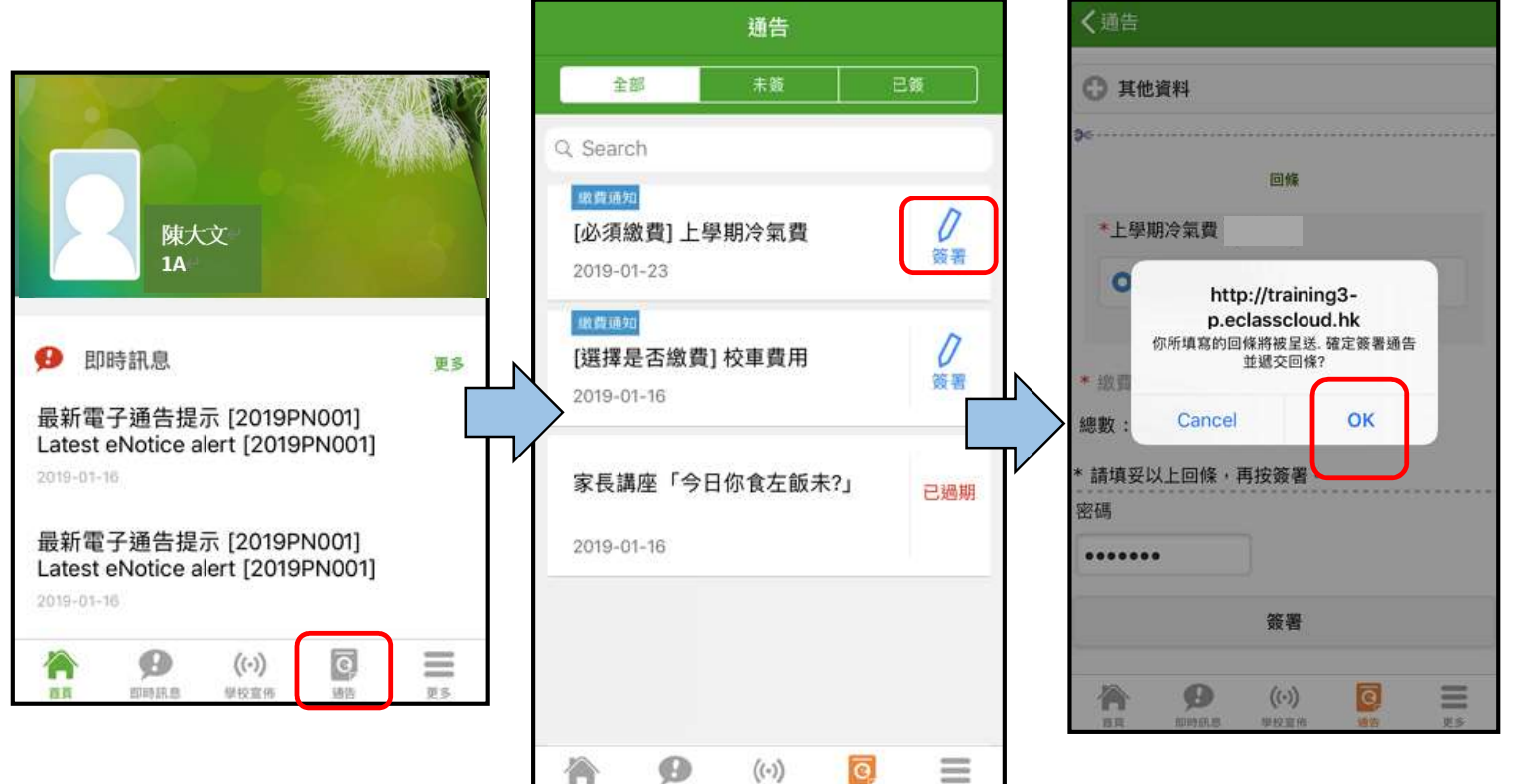

1115 12.8

25.25

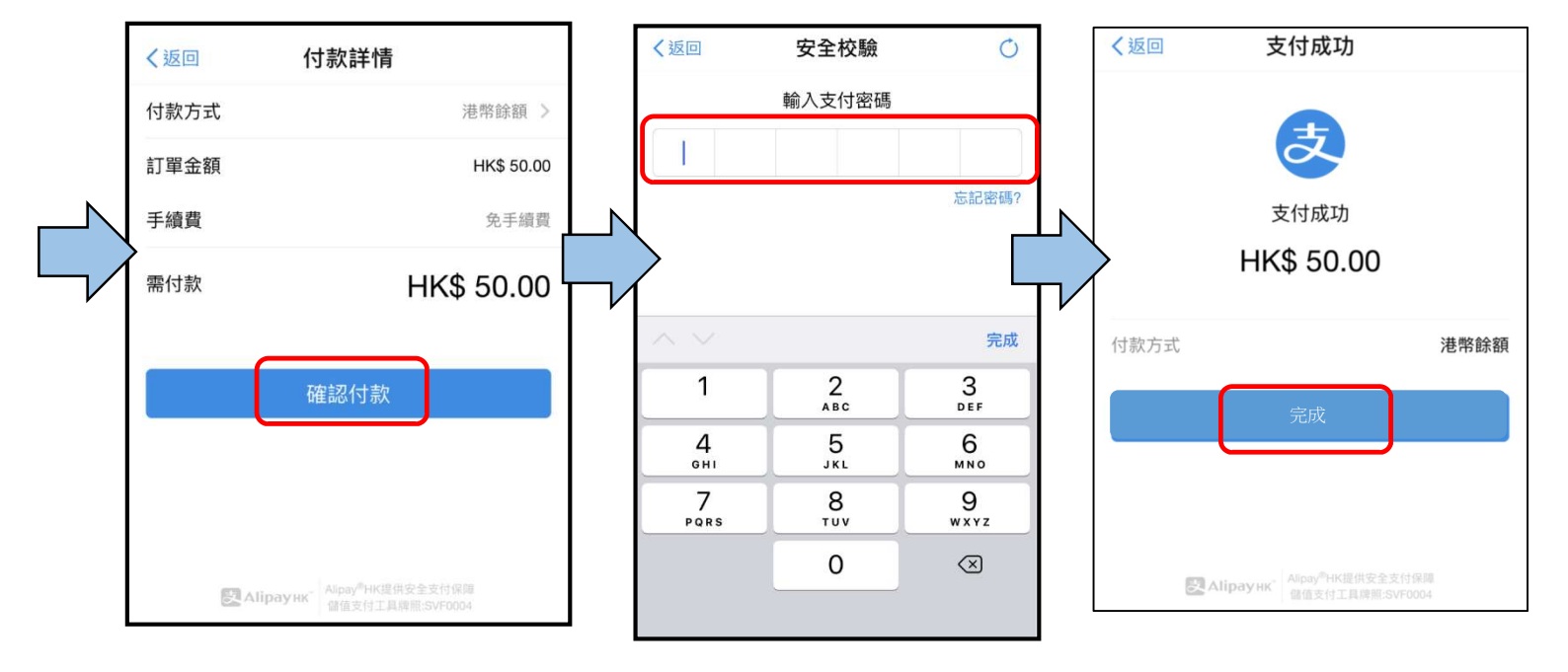

明め宣言

WS

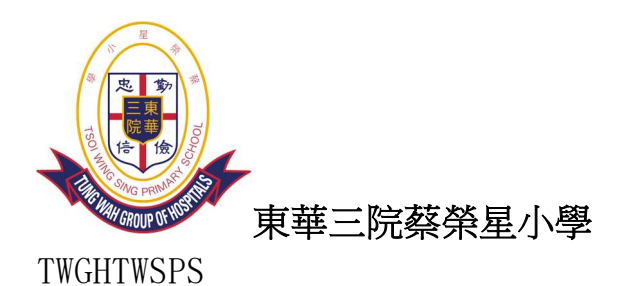

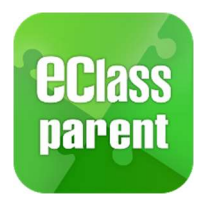

查核繳費紀錄:

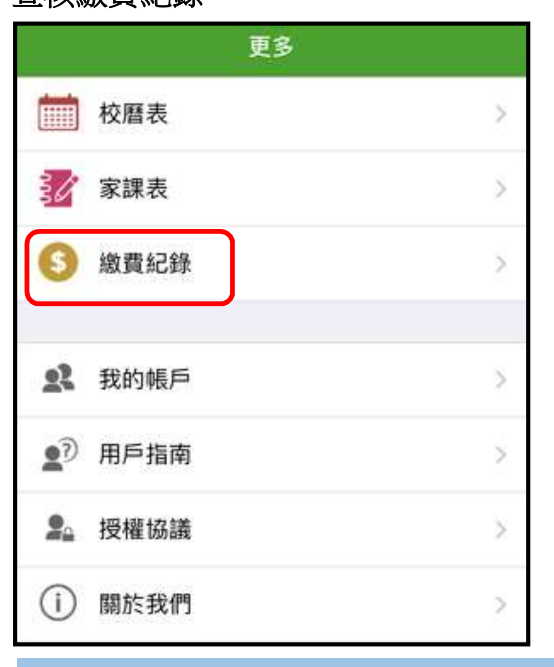

| iOS                                 | Android                |                                                 |  |
|-------------------------------------|------------------------|-------------------------------------------------|--|
| 《更多 繳費紀錄                            |                        | 繳費紀錄                                            |  |
| _                                   | 戶口結存 \$1,296.60        |                                                 |  |
| 待繳款項                                | 交易紀錄                   | 1910.00                                         |  |
| 2018-09-04 取消 18-19課<br>取消繳費 \$     | - 購買中文字典<br>\$1296.60  | 2018-05-10 購買中文字明<br>參費 \$100.00                |  |
| 2018-09-04 18-19課外活<br><b>繳費 \$</b> | 捐款<br>\$1396.60        | 2018-05-10 <b>2017-18年度</b><br>歲費 <b>\$0.00</b> |  |
| 2018-09-04 繳費靈手續費<br>繳費靈手續費         | <b>皆費</b><br>\$1396.60 | 2018-05-10 2018下學期                              |  |
| 2018-09-04                          | \$2196.60              | 2018-05-10 繳費靈手續費<br>繳費童手續費 \$3.40              |  |
| 增值<br>((·))<br>首頁 即時訊息 學校宣传         | \$2200.00              | 2018-05-10<br>增值 <b>\$200.00</b>                |  |

|        |                     |                |        | _   |
|--------|---------------------|----------------|--------|-----|
| 取消 18- | 19課外                | 活動             |        |     |
|        | \$25                | 0.00           | \$5181 | .80 |
| 18-19課 | 外活動                 |                |        |     |
|        | \$25                | 0.00           | \$4931 | .80 |
| 繳費靈手   | 續費                  |                |        |     |
|        | S                   | 2.20           | \$5181 | .80 |
|        | \$9                 | 00.00          | \$5184 | .00 |
| R.B. W | <b>((-))</b><br>校宣传 | <b>ල</b><br>通行 |        | 9.5 |
|        |                     |                |        |     |

戶口結存 \$4,449.60

交易紀錄

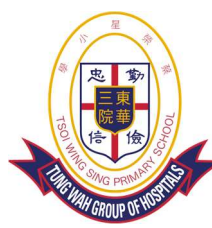

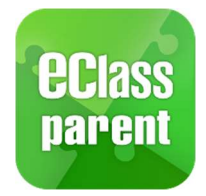

TWGHTWSPS

有關使用「電子繳費系統」之方法如下:

家長首先下載 AlipayHK App,並完成登記程序(家長可於便利店增值或連結個人的信用 卡),當學校每次須要收費時,會以電子通告形式通知家長,然後由系統在 AlipayHK 賬戶 中扣除所需金額。而有關開設 AlipayHK 戶口及登記賬單程序,請參看以下有關教學短片 連結。

安裝 AlipayHK App 方法(於下載程式中搜尋 AlipayHK App)

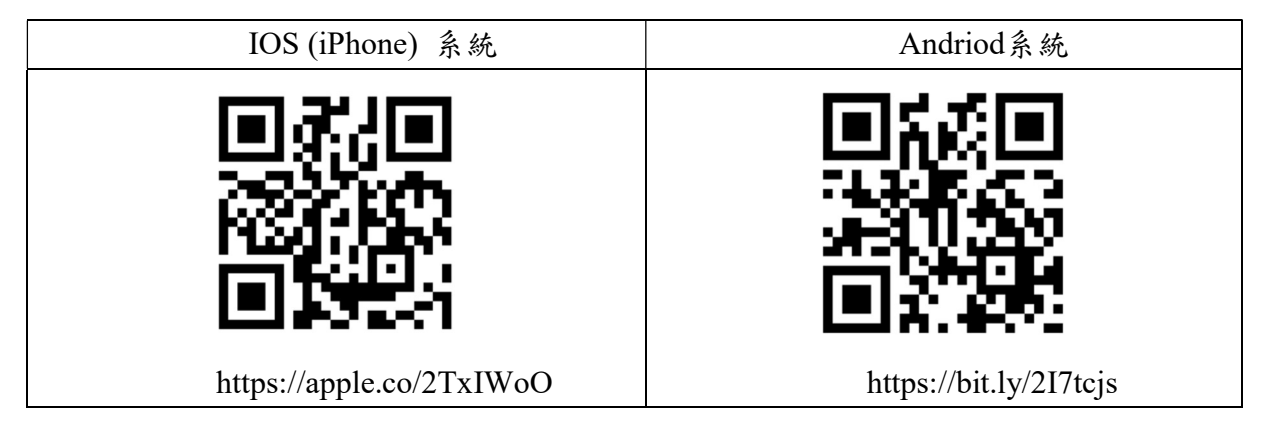

安裝 AlipayHK App 教學短片

https://www.youtube.com/watch?v=ez4JW5JSkw0

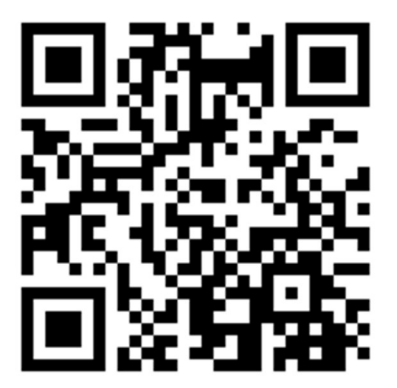

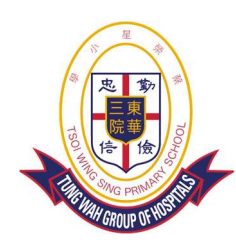

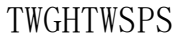

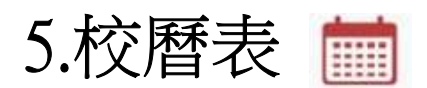

#### 可檢視假期及每月學校事項。

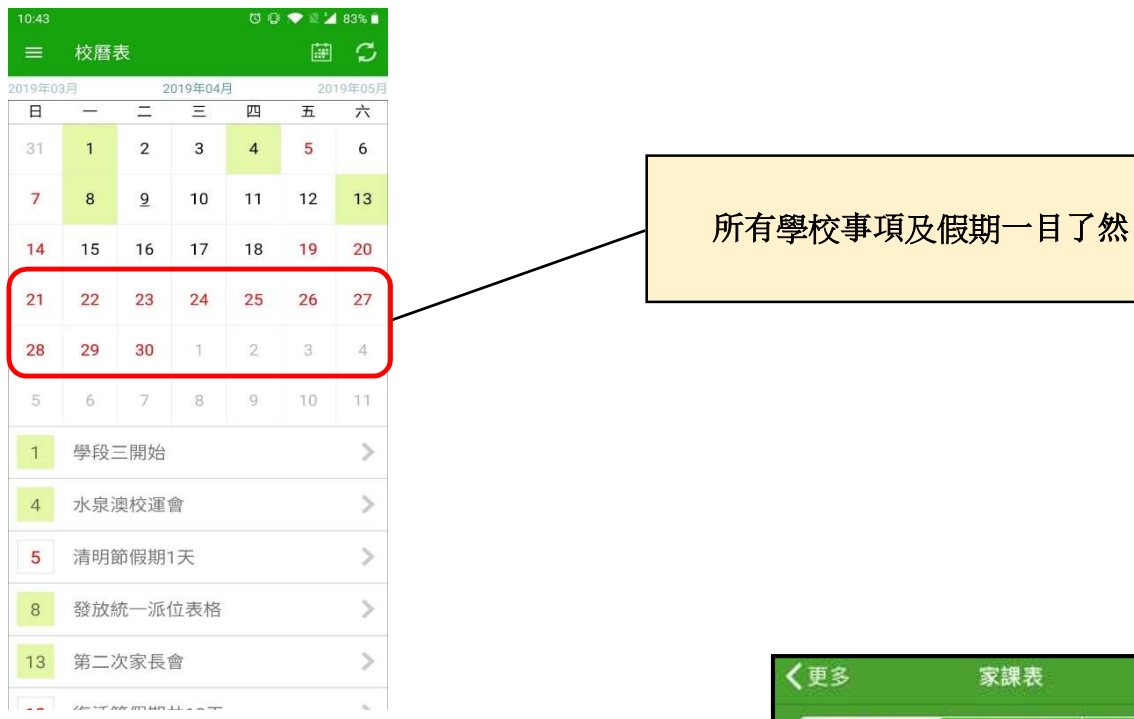

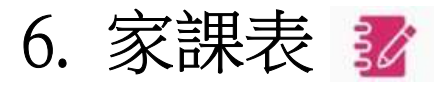

家長可查看每天家課,方便檢查孩子功課。

每天家課均會上載相片

| く更多         |                | 家課表                  |                   |      |
|-------------|----------------|----------------------|-------------------|------|
| 今           | Ŗ              | 未到期                  | 192               |      |
| 今日課室        | 图誌             |                      |                   |      |
| Date        | $l l^t$        | h April              | ,2019             |      |
| CHI<br>1D • | 012            | ノ(+ミン)               | 2,6)<br>(=)(=     | .)   |
| ENG         | D Die<br>D Die | ct. syll             | 9/5<br>abus g     | iven |
| MATHS       | ① S<br>②予      | S.E.(5)<br>夏習書(      | 2.89-90           |      |
| 普           | ◎書             | P.23+                | 讀                 |      |
|             |                |                      |                   |      |
|             | D              |                      | 1/                |      |
| On          | Duty           |                      | 16                |      |
| 10 M        | BHIRE          | <b>((-))</b><br>想校宣佈 | <b>区</b><br>35.55 | 更多   |

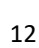

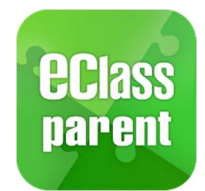

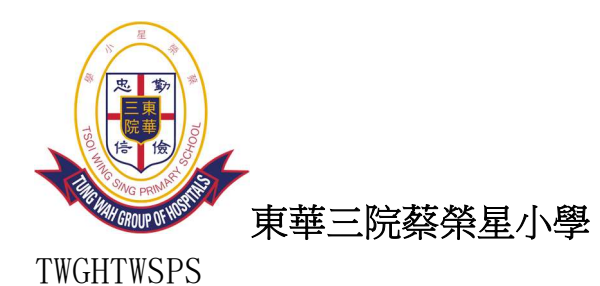

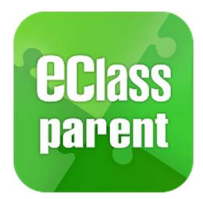

7.課外活動 🥬

檢視各項參與中的課外活動,同時了解學生剩餘堂數及出席率。

| Android                                                                                      | iOS                                                                                                    |
|----------------------------------------------------------------------------------------------|----------------------------------------------------------------------------------------------------|
|                                                                                              | く更多     課外活動       學會        6     6                                                                                                    |
| 低音結他班 全年<br>完成 3 次<br>→ 出席率<br>100.00 %<br>○ 出席時数<br>3 小時<br>下一次活動<br>後天 (星期四) 16:00 - 17:00 | ◆ ● 興中     低音結他班 全年 <sup>完成 3 次</sup> <sup></sup> <sup></sup> <sup>元</sup> <sup>元</sup> <sup>1</sup> <sup>1</sup> |
|                                                                                              |                                                                                                    |

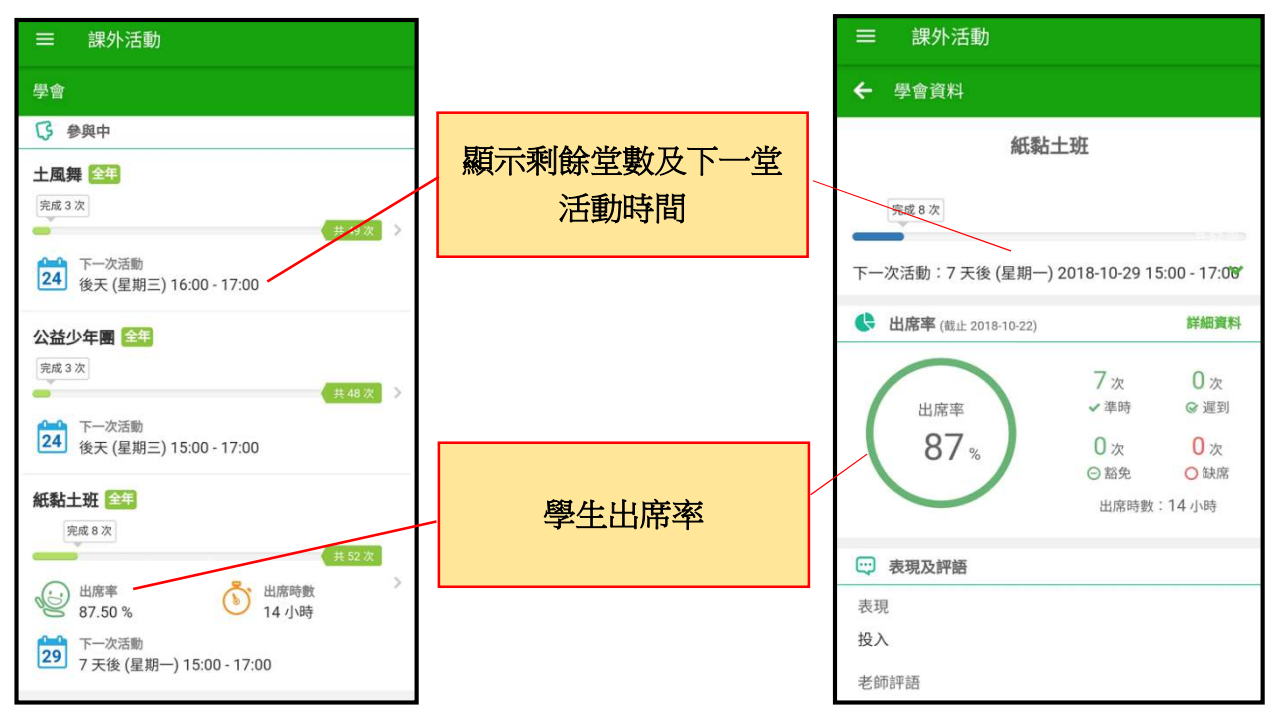

如忘記密碼,請書面通知校方申請重設密碼。

如有其他問題,可電郵至 eClass 客戶支援部 support@broadlearning.com 或致電 3913 3211